日本胆道学会 指導医養成講座 受講案内

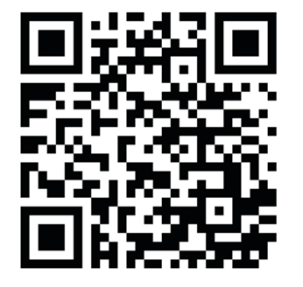

← 胆道学会 指導医養成講座の
 □グインURLです。
 こちらからログインしてください。

| ログアウト<br>今後の講座予定                                                                                                    | 3                                                     | +Seminar<br><sup>我社MMA</sup><br>日本胆道学会<br>Japan Billary Association<br>日本胆道学会指導医赞成講座 |  |
|----------------------------------------------------------------------------------------------------|-------------------------------------------------------|--------------------------------------------------------------------------------------|--|
| <ul> <li>曲日程 2022年10月5日</li> <li>●開催時間 17:10~17:40</li> <li>✓ 受講枠 セミナー番号 111 領域 111<br/>テスト稼働 / テスト稼働。動作確認のため</li> <li>□ 受付時間 10月5日 16:40~17:15</li> <li>QRコード 詳細 申込キャンセル</li> <li>HOMEへ戻る</li> </ul> |                                                       | ログアウト<br>今後の講座 予定                                                                    |  |
| U 受付時间 10月5日 16:40~17:15<br>QRコード 詳細 申込キャンセル<br>HOMEへ戻る                                                                                                    | <ul> <li>曲日程</li> <li>●開催時間</li> <li>✓ 受講枠</li> </ul> | 2022年10月5日<br>17:10~17:40<br>セミナー番号 111 領域 111<br>テスト稼働 / テスト稼働。動作確認のた<br>め          |  |
|                                                                                                    | U 受付時間<br>QRコード                                       | 10月5日 16:40~17:15<br>詳細<br>HOMEへ戻る                                                   |  |

「お申込み中の講 座」 で申し込んでいる講 座の中から

受講する講座を選択 し開きます。

**首学会** 

日本胆道学会 指導医養成講座

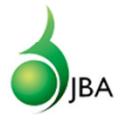

| <u>م</u> الد<br>ا                            | +Seminar<br>-®tHALA<br>-®tHALA<br>日本胆道学会<br>Japan Billiary Association<br>日本胆道学会 指導医養成講座 | 「QR<br>から<br>面へ | コード/<br>講座の<br>進んでく | '詳細」<br>D詳細画<br>ください。 |
|----------------------------------------------|------------------------------------------------------------------------------------------|-----------------|---------------------|-----------------------|
| <ul><li>曲日程</li><li>●開催時間</li><li></li></ul> | 今後の講座予定<br>2022年10月5日<br>17:10~17:40<br>セミナー番号121領域111<br>テスト稼働 テスト稼働。動作確認のた<br>め        |                 |                     |                       |
| □ 受付時間<br>QRコード                              | 10戸3日 16:40~17:15<br>詳細<br>申込キヤンセル<br>HOMEへ戻る                                            |                 |                     |                       |
|                                              |                                                                                          |                 |                     |                       |

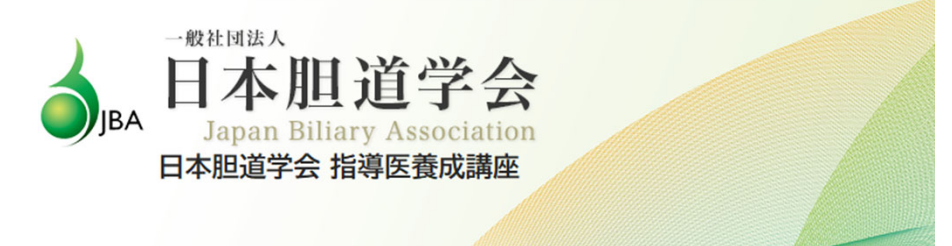

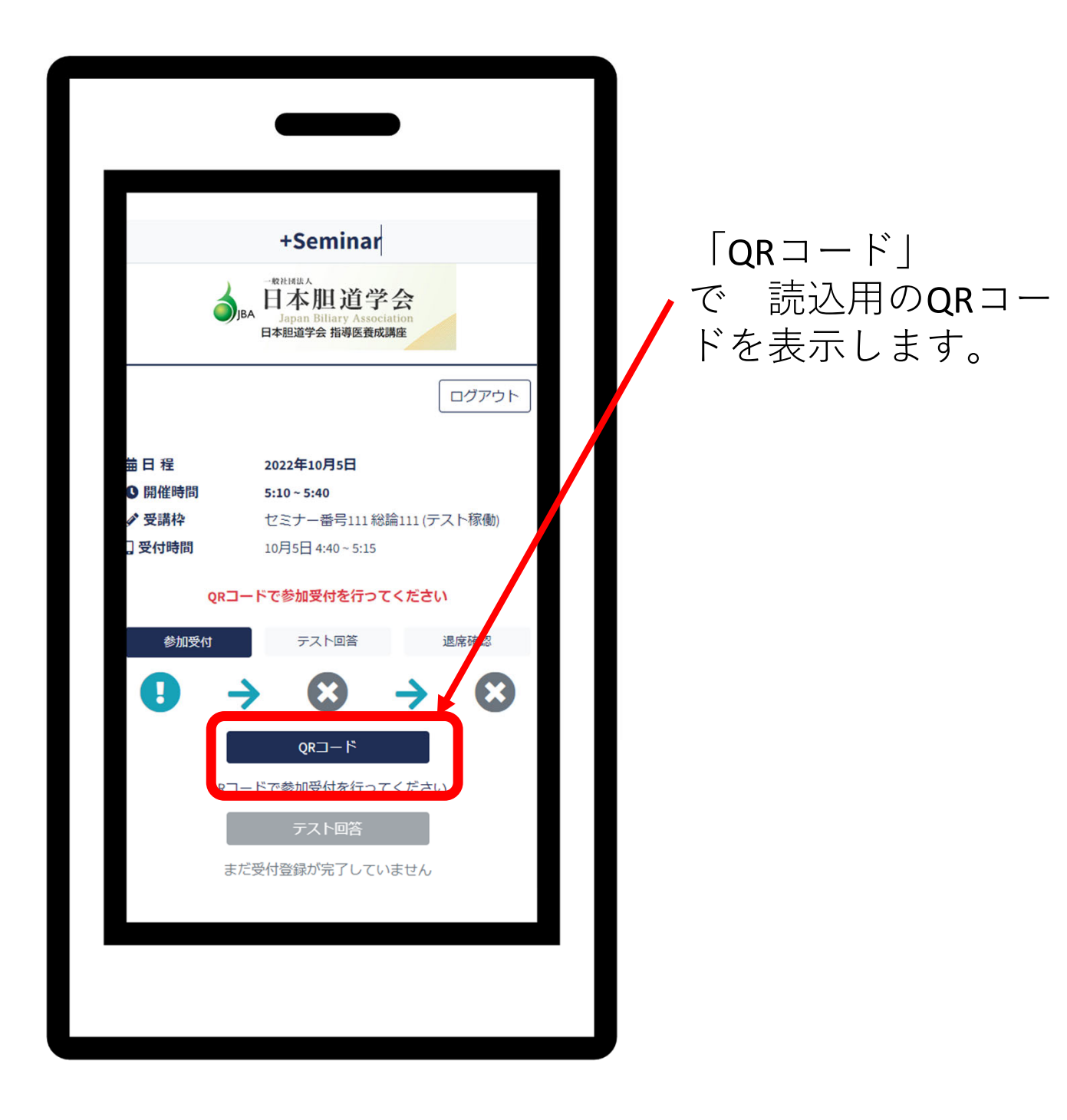

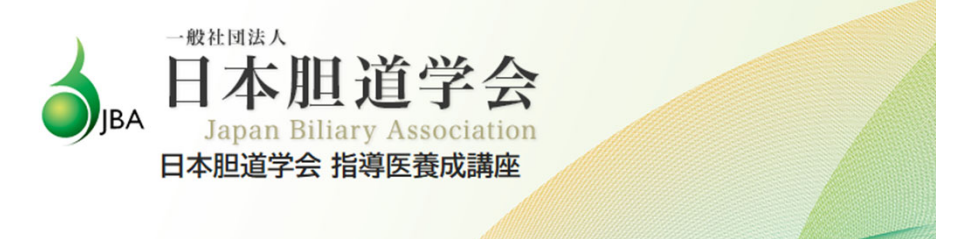

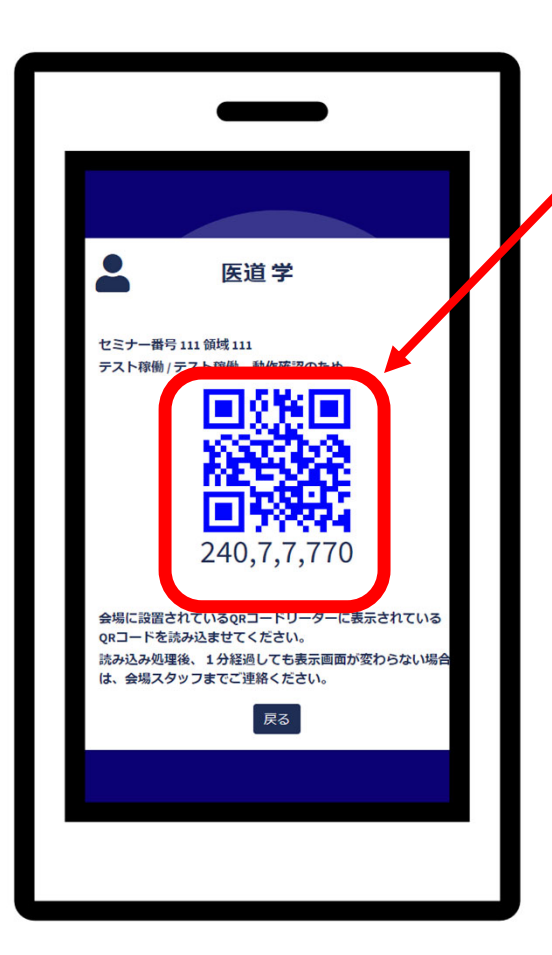

## 「QRコード」 このQRコードを 読込器にて読み込ませます。

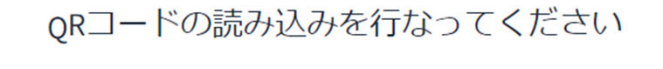

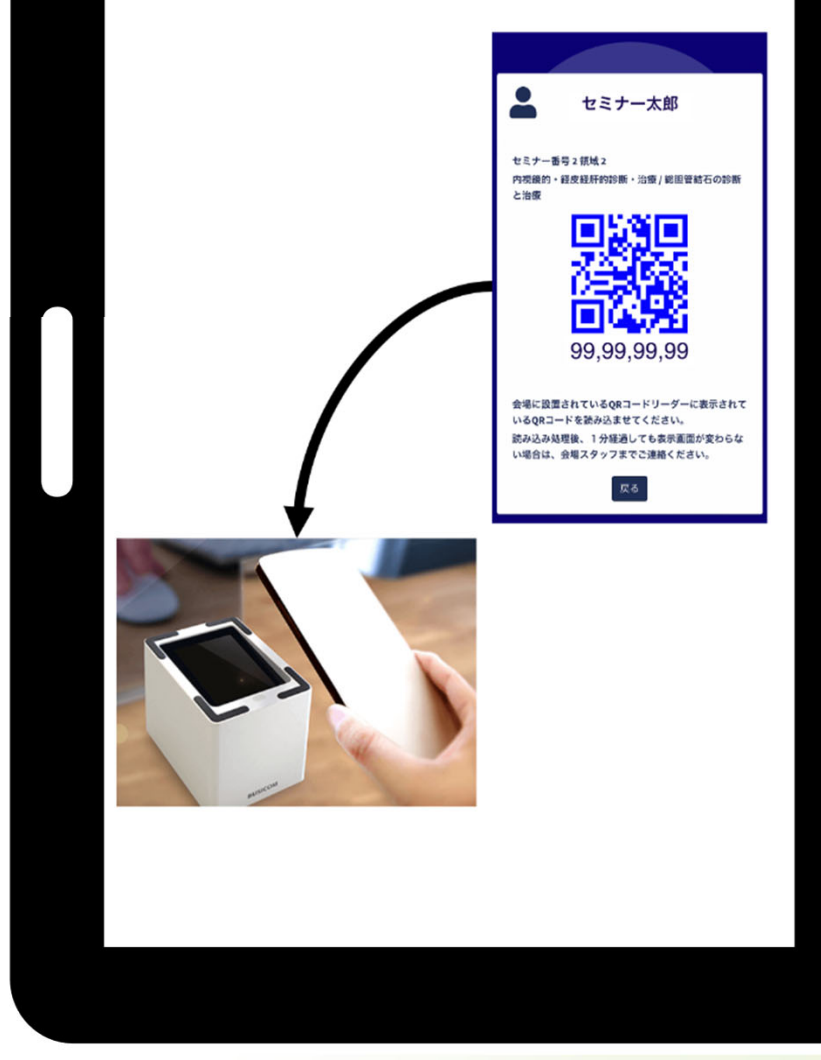

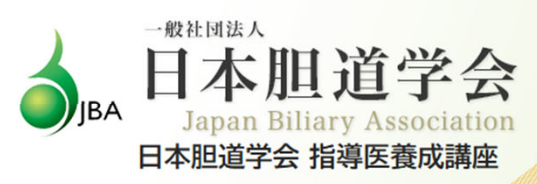

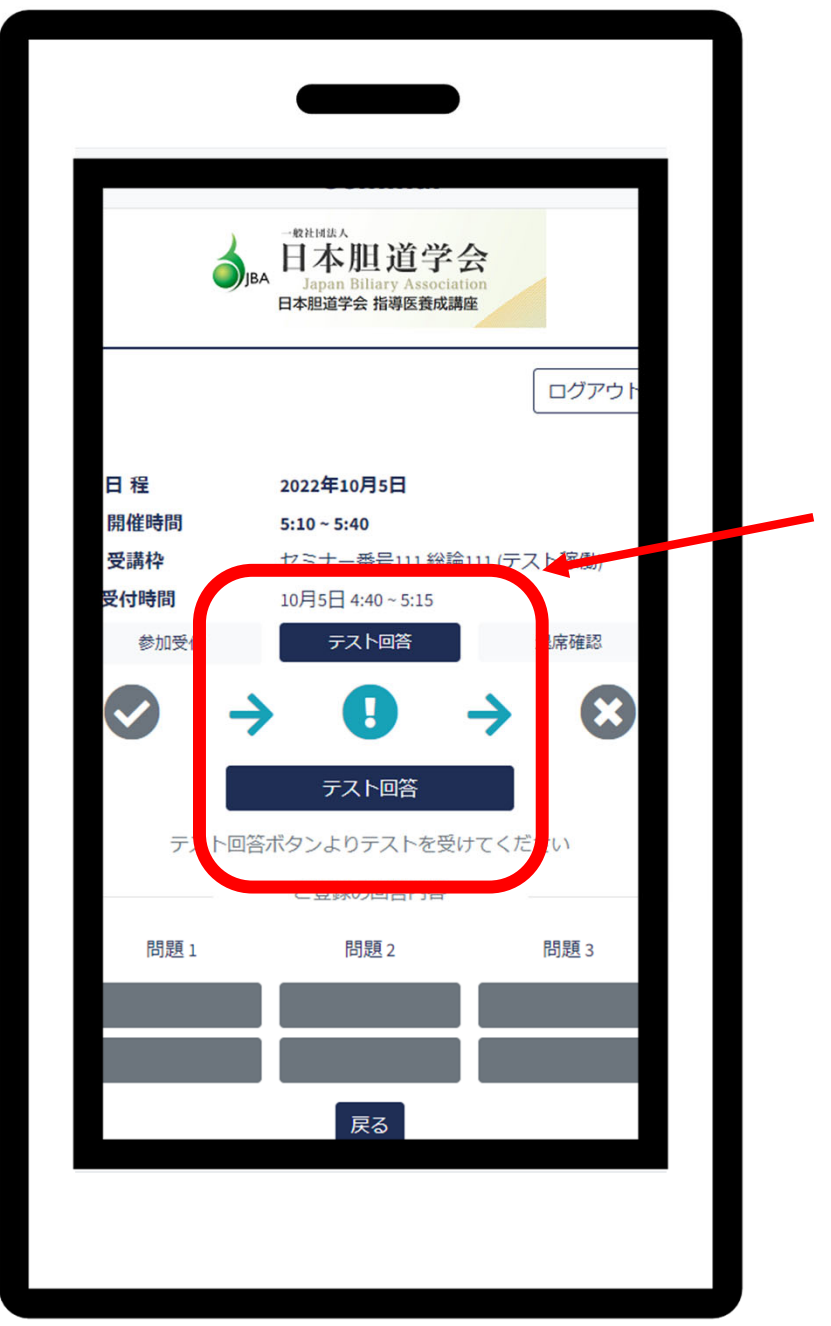

QRコード読込が成功 すると、テスト回答 ができるようになり ます。

テストは、講座の最 後にスライドで表示 されます。

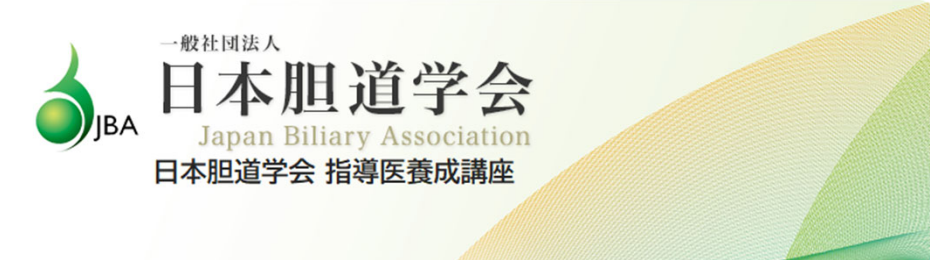